## Parent (Payer) Access Instructions:

Students must authorize a Parent (Payer) access to their secure payment portal. <u>This is</u> <u>a separate process from the GUS-based "Authorize Release of University Records</u> <u>(eProxy)"</u>. Follow the student instructions below to send an invitation and the parent instructions for accepting the invitation and setting up the access PIN.

## **Student Instructions:**

- 1. Sign-in to GUS Classic at <a href="https://go.pittstate.edu/gus">https://go.pittstate.edu/gus</a>, using a Firefox or Google Chrome browser.
- 2. Click on the *Secure Payment Portal* in the *Student Account* section of your *Personal Information* menu. This will direct you to our 3<sup>rd</sup> party payment processor.
- 3. In the Overview screen, click on *Send a payer invitation* and complete the requested information:
  - First name payer's first name
  - Last name payer's last name
  - Email address payer's email address
  - Confirm email address enter payer's email address again
  - Payer access checkmark if you want to allow access to the billing statement
  - Message to payer this is a personalized message from you to the payer
- 4. Click *send invitation*. Another payer can now be added or you can navigate back to the Overview screen.
- 5. In the menu, click on your name. The payer that was just added is now listed in the Payers box.

## Parent Instructions:

- 1. Click on the link in your email that was used to setup the parent pin.
- 2. Enter your Parent PIN and temporary password that was provided in the email and click the login button.
- 3. As prompted, select a new password and click submit.
- 4. You may now make payments, view statements, enroll in payment plans and/or automatic payments, and save payment methods.

To make future payments, use the *Parent Payment* button on our website at www.pittstate.edu/office/cashier.